Instalacja SYSFIN :

I. Instalacja bazy MS SQL

1. Jeśli w Jednostce nie ma zainstalowanej Bazy danych MS SQL Server to należy zainstalować MS SQL Server EXPRESS 2005 / 2008 / 2012 (darmowa wersja dostarczana przez Microsoft)

Bazę należy zainstalować z opcją Mixed Mode nadając administratorowi (sa) dowolne hasło (na przykład. sa1).

Hasło to konieczne będzie przy pierwszym uruchomieniu Programu Sysfin.

2. Jeśli w jednostce jest zainstalowana Baza SQL Serwer lub po zainstalowaniu nowej bazy można :

Wersja 1

- przejść do punktu II Konfiguracja Bazy Danych (baza sysfin zostanie założona przy pierwszym uruchomieniu programu sysfin.exe)

Wersja 2

- założyć w istniejącej instancji SQL użytkownika (na przykład sf z hasłem np sf1).
- utworzyć bazę sysfin , której ownerem będzie założony uprzednio użytkownik (np. sf)

/Do wykonania powyższych czynności można użyć programu: SQL Server Management Studio Express/

II Konfiguracja Bazy danych

Konfigurację należy wykonać tylko w sytuacji gdy dostęp do Bazy danych będzie konieczny również z innych komputerów w sieci. Gdy Baza SQL użytkowana będzie tylko z poziomu komputera na którym jest zainstalowana konfigurowanie jej nie jest konieczne i można przejść do punktu III Instalacja programu.

Po zainstalowaniu Bazy Danych należy uruchomić narzędzie (configuration tools):

SQL Server Configuration Manager

i za jego pomocą :

- w opcji SQL Network Configuration → Protocols for SQLEXPRESS ustawić status wszystkich protokołów na Enabled (zwłaszcza TCP/IP)
- po ustawieniu statusów należy zrestartować Serwisy SQL (Sqlexpress)

III Instalacja programu

Na komputerze na którym chcemy zainstalować program Sysfin należy najpierw :

- zainstalować Net Framework 2.0 lub Net Framework 3.5
- zainstalować SQL Native Client (odpowiedni dla wersji Windows 32/64 bit)
- 1. Uruchomić instalatora Programu: Setupsysfin można go pobrać ze strony: gravis.info.pl ->/Pobierz Aktualizacje ->Fin SQL -> tu pobierz setup/

- Wskazać katalog w którym ma być zainstalowany Program. (Instalator podpowiada folder \SYSFIN) i wykonać instalację.

## Zaleca się na końcu instalacji odznaczyć "haczyk" w polu "Uruchom Program" tak by program się nie uruchomił !!!

## **Przed pierwszym uruchomieniem programu proszę koniecznie** pobrać ze strony gravis.info.pl (Opcja ->Pobierz Aktualizację-Fin SQL) następujące pliki: Sysfin.exe, adm.app, pasek wydruków Foxypreview. Pliki te wgrać do katalogu z zainstalowanym programem sysfin.exe (Są to Aktualizację plików znajdujących się w instalatorze setupsysfin)

2. W pliku sfin.par, który utworzy się w katalogu, w którym zainstalowano programu ustawić parametry lokalizacji bazy danych (poprzez edycję pliku Notatnikiem).

## Przykładowy wpis to: [sysfin] Server=(local)\SQLEXPRESS Driver={SQL Native Client} Baza=MSSQL

W linii Server należy wpisać nazwę serwera z którym będzie się komunikował Program. Opcja (local) oznacza instancje domyślną (lokalną). W przypadku instalacji Programu w wersji jednostanowiskowej (baza SQL na tym samym komputerze co program) podana wyżej postać pliku sfin.par jest prawidłowa i nie potrzeba jej zmieniać.

Ogólna składnia wiersza Server ma postać:

Server = <Nazwa\_Komputera>\<Nazwa\_Instancji> [, <port>]

Gdzie <port> oznacza numerem portu (jeśli jest przypisany)

<Nazwa\_Komputera> - może to też być adres IP komputera na którym jest baza SQL

Linia Driver wskazuje driver poprzez który odbywać się będzie komunikacja z Bazą. W "Narzędziach Administracyjnych" należy sprawdzić czy i jakie źródło ODBC jest zainstalowane. Dokładnie !!! taką nazwę jaka tu widnieje należy wpisać w linię Driver!. Może tu być na przykład "SQL Server Native Client 11.0" (np.. w Win 64 bit). Należy pamiętać aby również na stacjach roboczych zainstalować driver "sql native client".

Można też zmodyfikowac linie Driver do postaci: Driver={SQL Server}

Linia Baza=MSSQL nie może być zmieniona

3 Uruchomić zainstalowany program Sysfin.exe

- przy pierwszym uruchomieniu podać login i hasło ownera bazy sysfin (czyli np. sf i sf1)

- W sytuacji gdy baza sysfin została wcześniej założona w Bazie SQL (punkt I.2, Wesja 2) i podany login i hasło ownera są zgodne nastąpi połączenie i automatyczne skonfigurowanie.
- Gdy baza sysfin nie została wcześniej założona (punkt I.2 Wersja 1) wówczas program spyta o hasło administratora "sa" podane podczas instalacji bazy SQL Express.
  - . Po jego poprawnym wpisaniu nastąpi założenie bazy sysfin oraz przypisanie do niej jako ownera podanego wczesniej loginu i hasła.(np. sf i sf1)
- Gdy podczas pierwszego uruchamiania programu wystąpi komunikat o braku zarejestrowanego ocx (klasa niezarejestrowana), to należy wskazany tu ocx (mscomctl.ocx) zarejestrować w Rejestrze Windowsa . w tym celu:
  - sprawdzić czy w podkatalogu System32 lub WOW64 znajduje się wskazany plik ocx

- gdy brak pliku w/w to pobrać ten plik z Internetu (lub z katalogu sysfin, w którym zainstalowano program) i wgrać go do katalogu System32 lub WOW64 w zależności od wersji systemu operacyjnego (32 lub 64 bit)
- zarejestrować plik ocx

komendą w cmd : regsvr32 <nazwa pliku ocx>

Rejestrację wykonać jako administrator z poziomu katalogu w którym znajduje się rejestrowany plik ocx.

W tym celu:

- Uruchomić cmd jako administrator
- Ustawić się z katalogu c:\Windows\system32 lub c:\Windows\syswow64 w zależności od wersji systemu operacyjnego
- Napisać komendę regsvr32 mscomctl.ocx i nacisnąć Enter
- 4. Po uruchomieniu programu sysfin zalogować się loginem "y" i hasłem "y"

Dalsze ustawienia opisane poniżej (punkt 5) można pozostawić dla firmy Gravis. Proszę w tym celu pobrać ze strony gravis.info.pl Gravis TV Support (oparty na Team Viewer) i wgrać go na pulpit użytkownika.

5. Wejść w opcję Administrator i założyć ewidencje i użytkowników z prawami dostępu. w ramach posiadanych Licencji na poszczególne moduły oprogramowania.

Aby zainstalować nowa Licencję (np. program Kasa) należy wykonać następujące czynności:

- 1. Przygotować plik licencyjny
- Zarejestrować plik licencyjny w module Administrator : W opcji menu (górna belka) Administrator->Licencje wskazać plik licencyjny i wczytać go na listę Listę licencji użytkownika (przycisk "Wczytaj")
- 3. W opcji Administrator->Parametry

ustawić folder Aktualizacji. Należy tu podać scieżkę do pobierania Aktualizacji (musi ona być inna niż folder w którym zainstalowano program sysfin)
Domyślnie jest tu wpisany podkatalog ...\Aktual. Jeśli nie ma tego katalogu na dysku to proszę go utworzyć lub wpisac tu dowolny istniejący na dysku folder
zaznaczyć opcję : Profil 1

- zaznaczyć box "Czy używać Foxypreviewer

pozostałe pola pozostawić bez zmian i Zatwierdzić ustawienia.

- 4. Zamknąć program. (menu System->Koniec) i potem Zakończ
- 5. Ponownie uruchomić program sysfin i załogować się loginem y i hasłem y
- 6. Przyciskiem Licencje pobrać program Kasa (program zostanie pobrany i zapisany w ustawionym wcześniej (punkt 3) folderze Aktualizacji.
- 7. Wejść w opcję Administrator
- 8. Wybrać z menu Kartoteki->Ewidencje (programy)
  - dodać Licencję Kasa (przycisk Dodaj Licencję)
    - wpisać nazwę Licencji: np. Kasa
    - wybrać typ licencji KA
    - wskazać lokalizację pliku (folder Aktualizacji)

ustawić kursor (wskazać myszką) założoną Licencję (np. Kasa) i po prawej stronie okna wybrać opcję "Dodaj ewidencję". Wpisać nazwę ewidencji (np. Raporty Kasowe") ustawić rok księgowy od którego zaczynamy ewidencję (np. 2015) i Zatwierdzić (pozostałe pola bez zmian)

- 9. Po zakończeniu dodawania Licencji i Ewidencji przejść do założenie użytkowników systemu. W tym celu w menu Uzytkownikcy->Kartoteka użytkowników założyć loginy i hasła osobie (osobom) użytkującym program sysfin.
- 10. następnie w opcji w memu: Użytkownicy->Uprawnienia. Dodać na listę założonych użytkowników przypisując ich do ewidencji. Dal ewidencji Kasa podać "Pełne uprawnienia" oraz zaznaczyć box Uprawnienia administracyjne.
- 11. Zamknąć Program i uruchomić go ponownie logując się założonym dla uzykownika logiem i hasłem.
- 12. Jeśli z poziomu użytkownika dostępna będzie założona ewidencja (kasa) to znaczy ze wszystko ok.

Reszta ustawień to już na poziomie programu. Wykona je użytkownik sam lub z pomocą Gravis